1. 在裝軟體的主機上, 打開 IE 或 Firefox, 打入 <u>http://127.0.0.1/phpmyadmin</u>, 接著出現如

下圖,請輸入帳號/密碼: root / 1234

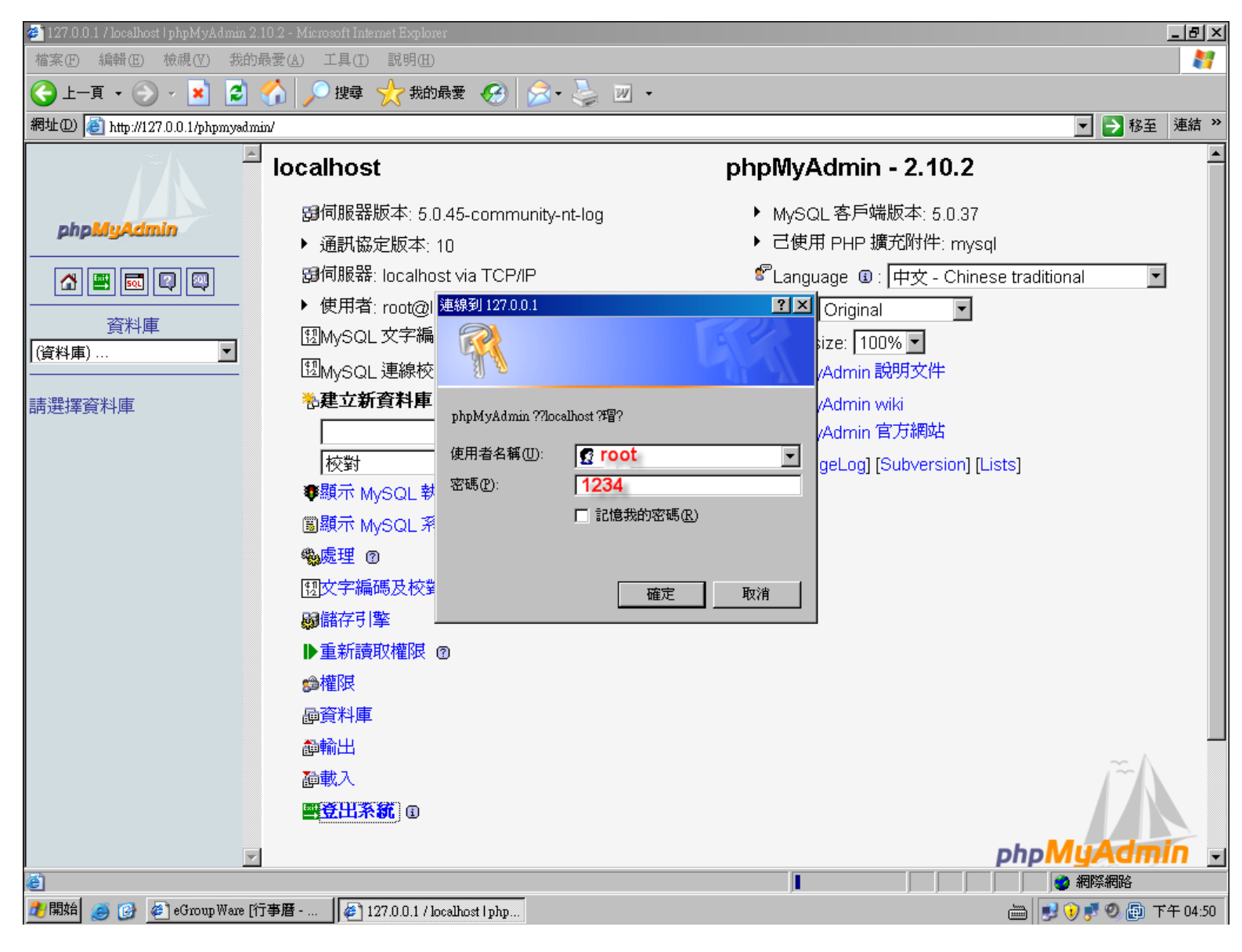

2. 登入進去後,先選擇資料庫為「egroupware(100)」,再點擊左邊的「egw\_access\_log」, 接著點擊右上角的「瀏覽」,再點擊「全選」,最後再刪除。

| 🚈 127.0.0.1 / localhost / egroupware / egw,    | _access_log   phpMyAdmin 2.10.2 - Microsoft Internet Explorer                                                                                                    | _ 8 ×         |
|------------------------------------------------|----------------------------------------------------------------------------------------------------|---------------|
| 檔案(F) 編輯(E) 檢視(V) 我的最                          | ★愛(Δ) 工具(I) 説明(H)                                                                                                    |               |
| 🕒 上一頁 🔹 🛞 - 💌 💈 🔮                              | 🏠 🔎 搜尋 🥎 我的最爱 🚱 😥 - 😓 🔟 -                                                                                                    |               |
| 網址(1) 🙋 http://127.0.0.1/phpmysdmin            | <i>v</i> /                                                                                                    | ] 🄁 移至 🛛 連結 👋 |
|                                                | .<br>項 伺服器: localbost ▶ 扇 查料庫: egroupware ▶ 團 查料表: egw access log                                                                                                 |               |
|                                                |                                                                                                    |               |
|                                                | □ 28 第二 1 1 1 1 1 1 1 1 1 1 1 1 1 1 1 1 1 1                                                                                                    |               |
| phpMyAdmin                                     |                                                                                                    |               |
|                                                |                                                                                                    |               |
|                                                | 🔒 顯示記錄 0 - 1 (2 總計, 查詢需時 0.0008 秒)                                                                                                    |               |
| 1 資料庫                                          |                                                                                                    |               |
| egroupware (100)                               | ー SQL 語法:                                                                                                    |               |
|                                                | SELECT *                                                                                                    |               |
| egroupware (100)                               | FROM 'egw_access_log'                                                                                                    |               |
| 2                                              |                                                                                                    |               |
| edw access log                                 | [編輯][說明 SQL][建立 PHP 程]                                                                                                    | 式碼][更新]       |
| egw_accounts                                   |                                                                                                    |               |
| egw_addressbook                                |                                                                                                    |               |
| egw_addressbook2list                           |                                                                                                    |               |
| egw_addressbook_extra                          | ◎ 外印/檢視 ◎ 外印/檢視 (線不元登文子) III 輸出                                                                                                    |               |
| I≣ egw_addressbook_lists<br>I≣ egw admin gueue |                                                                                                    |               |
| egw_admin_remote                               | 顧示: 30 筆記錄,開始列數:0                                                                                                    |               |
| egw_api_content_history                        | 顯示爲 水平                                                                                                    |               |
| egw_applications                               | $\leftarrow \top \rightarrow \qquad \qquad \text{sessionid} \qquad \qquad \text{loginid} \qquad \text{ip} \qquad \qquad \text{li} \qquad \qquad \text{logart_id}$ |               |
| <pre>egw_async</pre>                           | 🔲 🥒 🗙 blocked, too many attempts root@default 127.0.0.1 1262767696 0 0                                                                                            |               |
| egw_bookmarks                                  | 🗖 🖉 🗙 1367730d19e92a89fbb5e90fdQcac92f root@default 127.0.0.1 1262767705 0 3                                                                                      |               |
| l ≡ egw_cal                                    | ↑ 全選/全部取消 選擇的資料表: /× 簡                                                                                                    |               |
| l egw_cal_extra                                | 顯示: 30 筆記錄,開始列數: 0                                                                                                    |               |
| egw_cal_holidays                               | 顯示爲 水平                                                                                                    |               |
| ■ egw_cal_repeats                              |                                                                                                    |               |
|                                                | 📑 開啓新 php                                                                                                    | MyAdmin 視窗 🚽  |
|                                                |                                                                                                    |               |

## 3. 最後按下「是」,即可刪除被鎖住的帳號。

| 窗 伺服器: localhost ▶ 凾 資料庫: egroupware ▶ 圖 資料表: egw_access_log                                                                                                    |
|----------------------------------------------------------------------------------------------------|
| - ❷ 您確定要:                                                                                                    |
| DELETE FROM 'egw_access_log' WHERE CONVERT('egw_access_log'.'sessionid' USING utf8) = 'blocked, too<br>many attempts' AND CONVERT('egw_access_log'.'loginid' USING utf8) = 'root@default' AND CONVERT<br>('egw_access_log'.'ip' USING utf8) = '127.0.0.1' AND 'egw_access_log'.'ii' = 1262767696 AND<br>'egw_access_log'.'lo' = 0 AND 'egw_access_log'.'account_id' = 0 LIMIT 1;<br>DELETE FROM 'egw_access_log' WHERE CONVERT('egw_access_log'.'sessionid' USING utf8) =<br>'1367730d19e92a89fbb5e90fd0cac92f' AND CONVERT('egw_access_log'.'loginid' USING utf8) = 'root@default' AND<br>CONVERT('egw_access_log'.'ip' USING utf8) = '127.0.0.1' AND 'egw_access_log'.'li' = 1262767705 AND<br>'egw_access_log'.'lo' = 0 AND 'egw_access_log'.'account_id' = 3 LIMIT 1; |
| 是否                                                                                                    |

4. 重新開啟程式,並進入功能。

| E GroupWare |                              |
|-------------|------------------------------|
|             | <i>德已經成功登出</i> ,             |
|             | eGroupWare                   |
|             | 使用者名稱: root<br>密碼: 168<br>登入 |
|             |                              |